## **Photography Challenges**

- A member of the APG Core Group will create the album for the challenge on the APG Facebook
  page
- You can share as many of your images as you want.
- If you 'Like' an image, use the Comments field to explain why you like it or to ask a question.
- Please do not post abusive comments.
- Here's the process for adding your photos to an album.....

**Step 1** - Open the Aperture Photography Group Facebook Page and click on 'Photos'

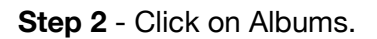

**Step 3** - Select the album into which you want to post your images.

Step 4 - Click on 'Add Photos/Videos'

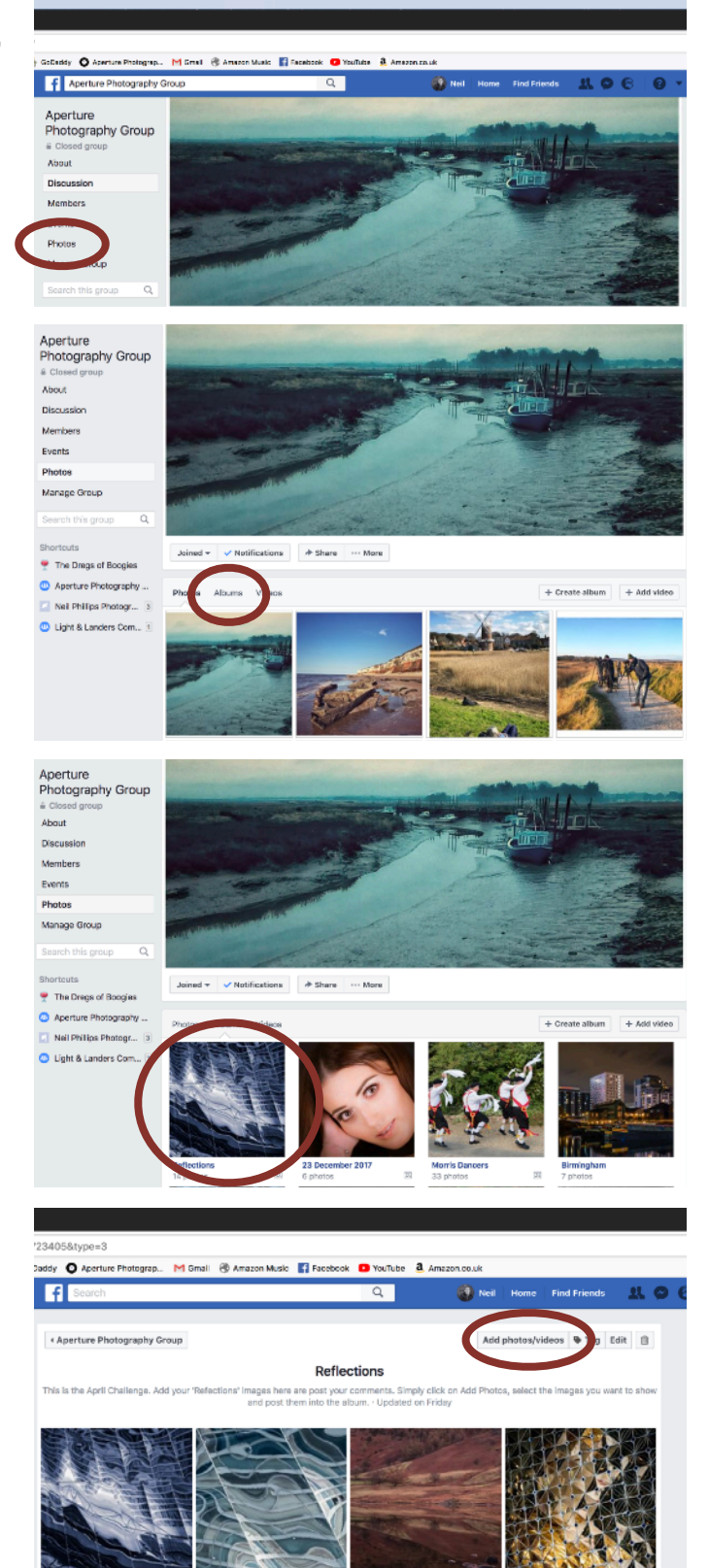

## **Photography Challenges**

**Step 5** - Select the image(s) you want to post, then click on the 'Open' button.

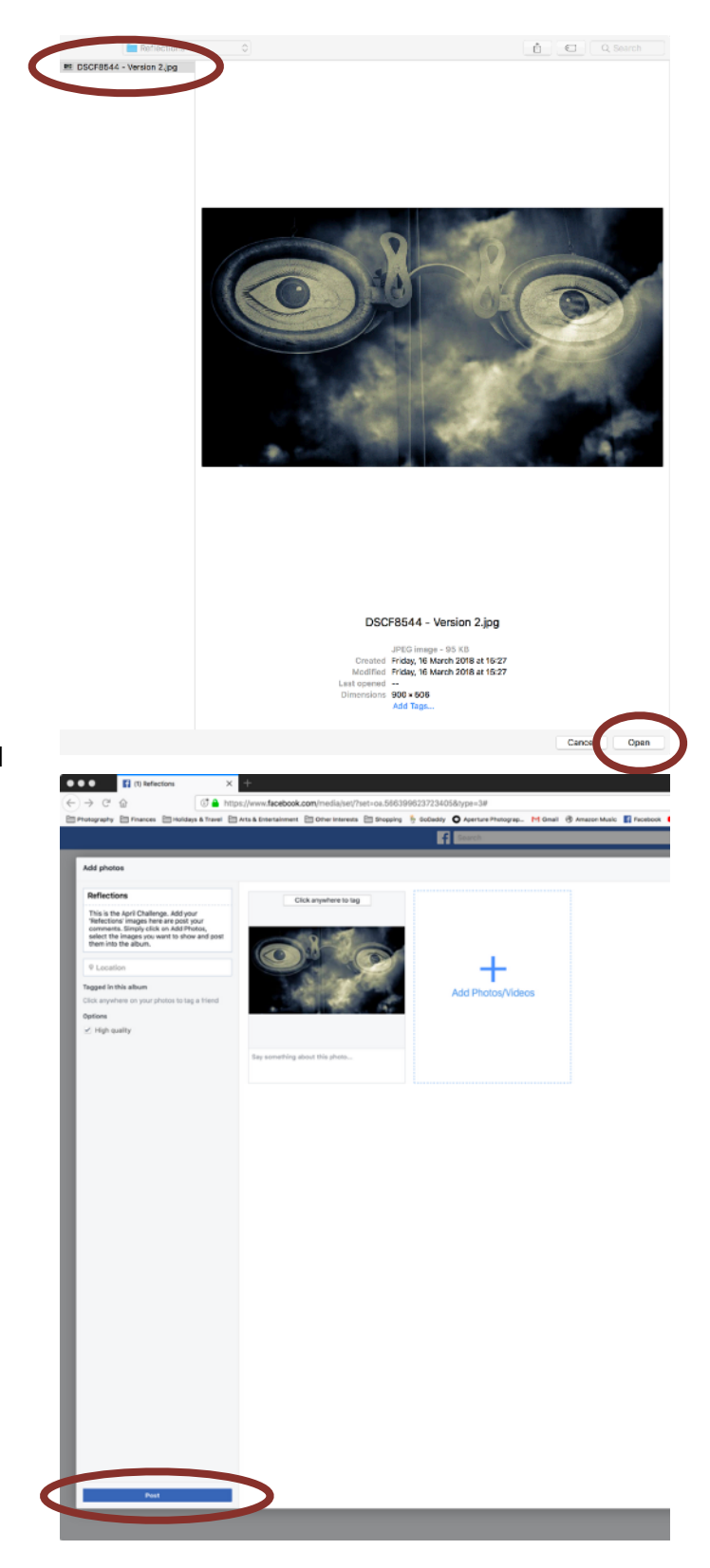

**Step 6** - Click on the 'Post' button to upload your image(s) to the APG album.

## **Photography Challenges**

**Step 7** - Use the 'Like' and 'Comment' features if you like the image and say why.

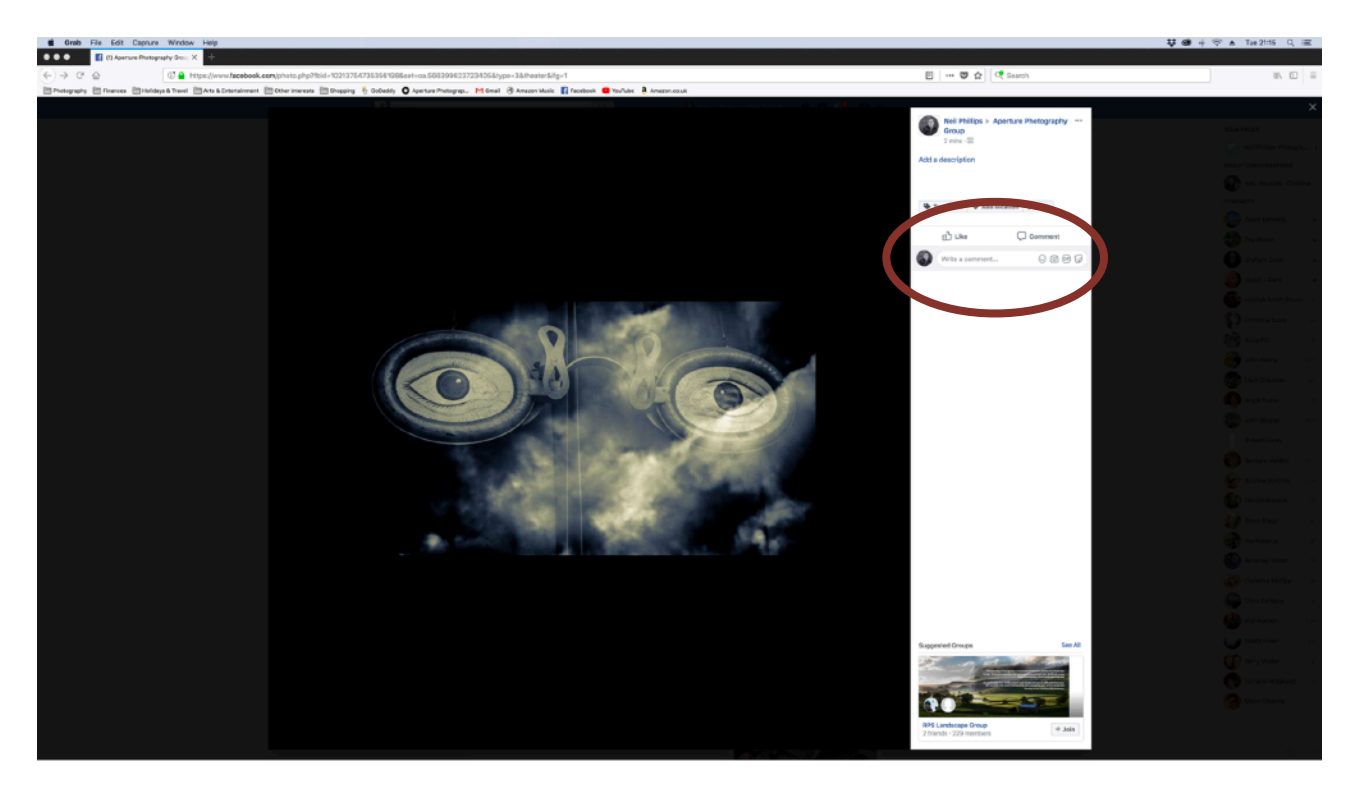